Low carbon façade: References Solutions Products

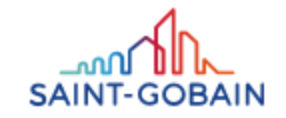

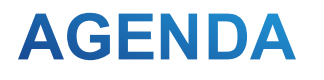

- References for retail, residential and commercial facades
- Low carbon solutions for visual and thermal comfort
- Low carbon products

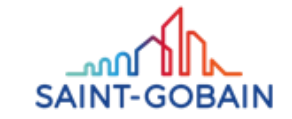

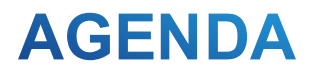

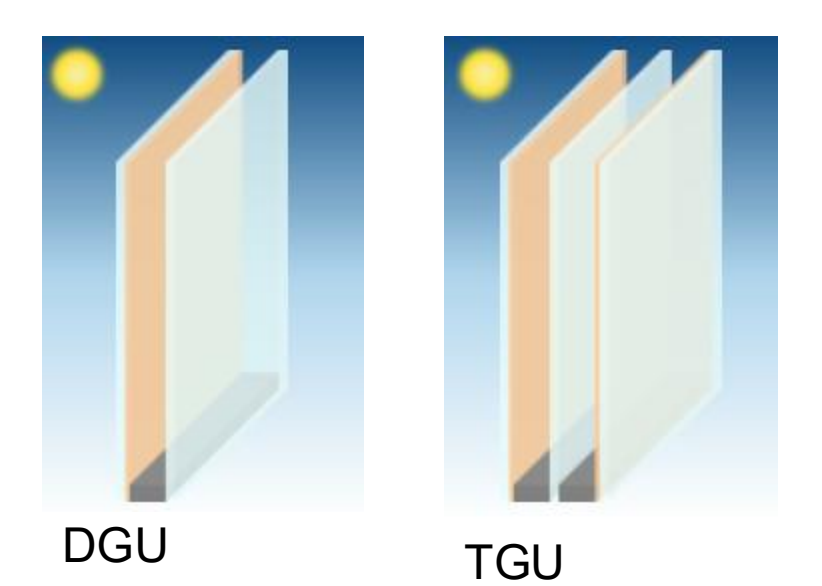

- References for retail, residential and commercial facades
- Low carbon solutions for visual and thermal comfort
- Low carbon products

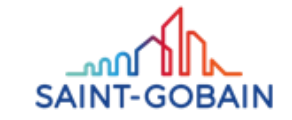

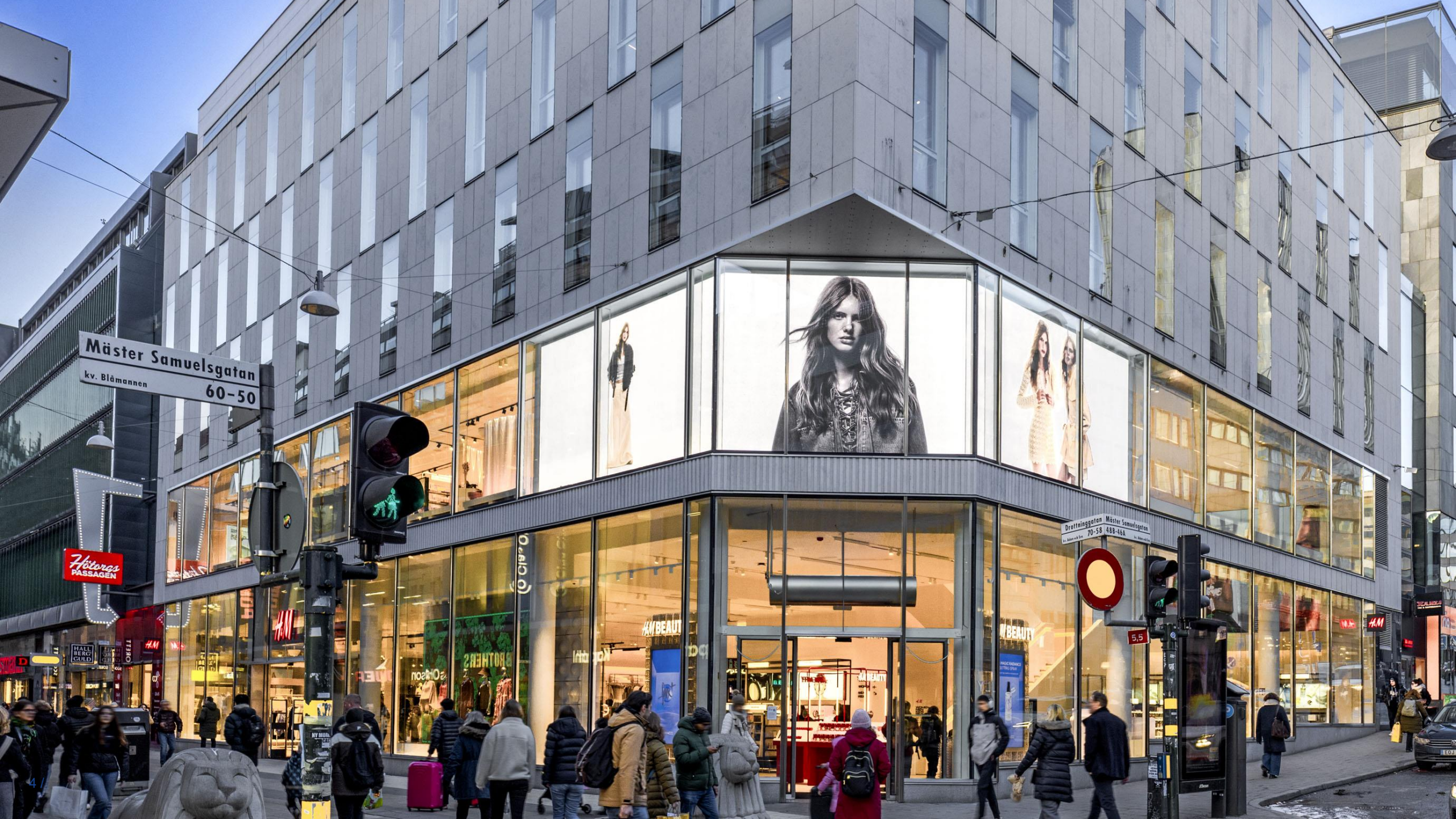

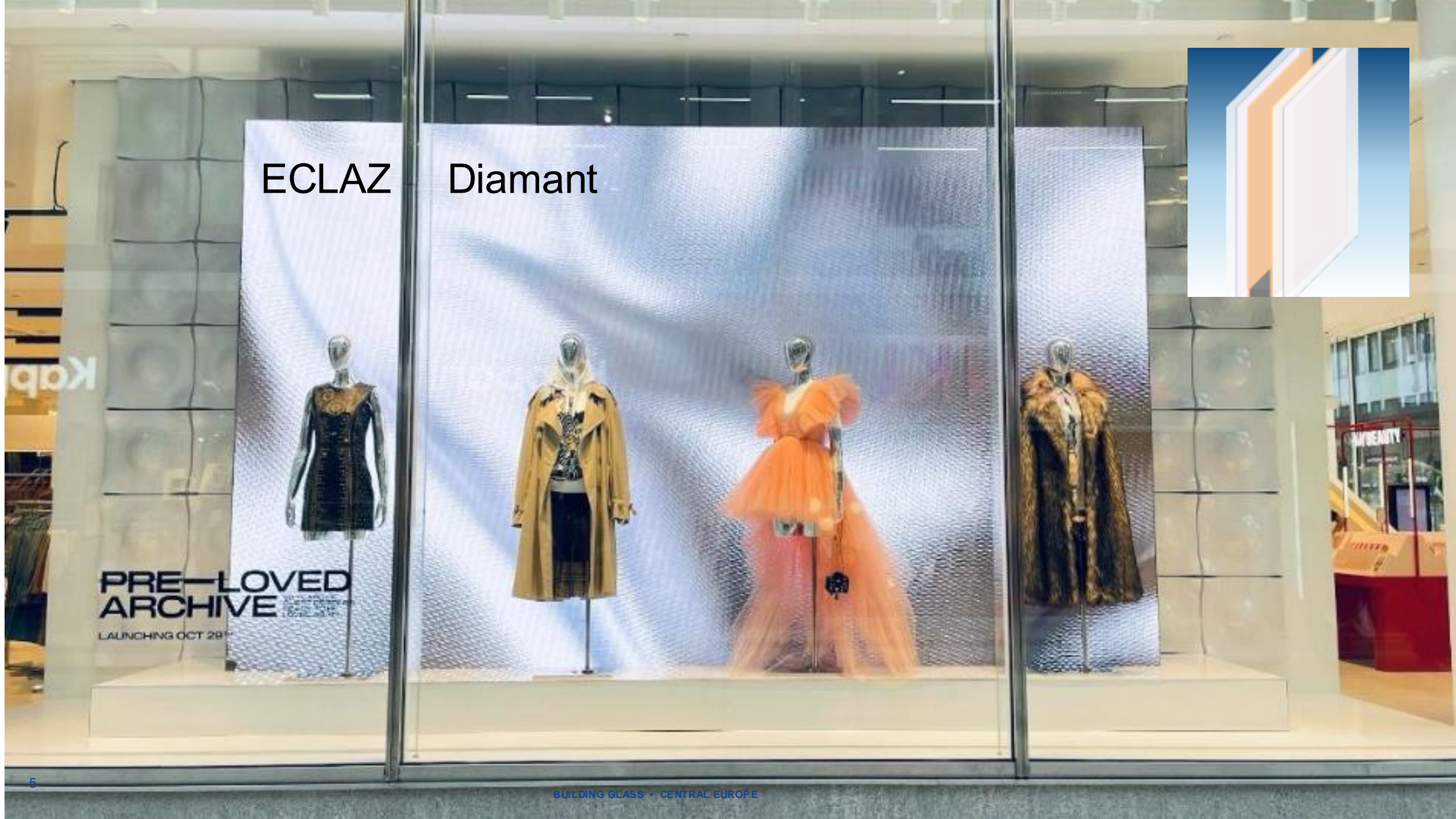

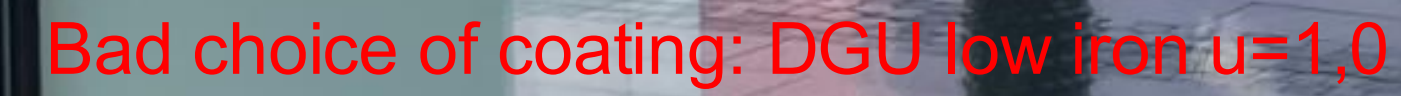

- 10 43 P1041 - 10

BUILDING GLASS · CENTRAL EUROPE

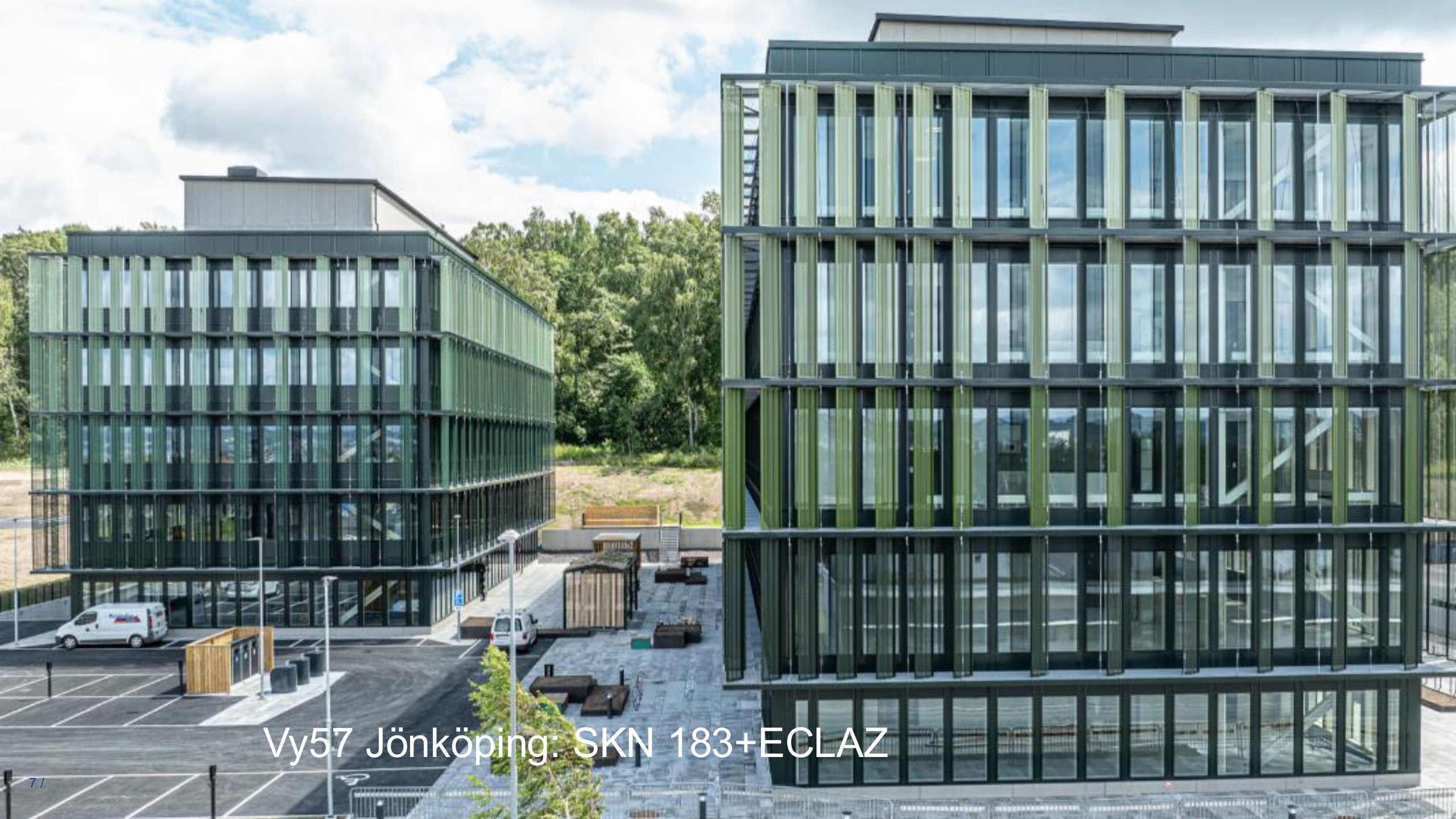

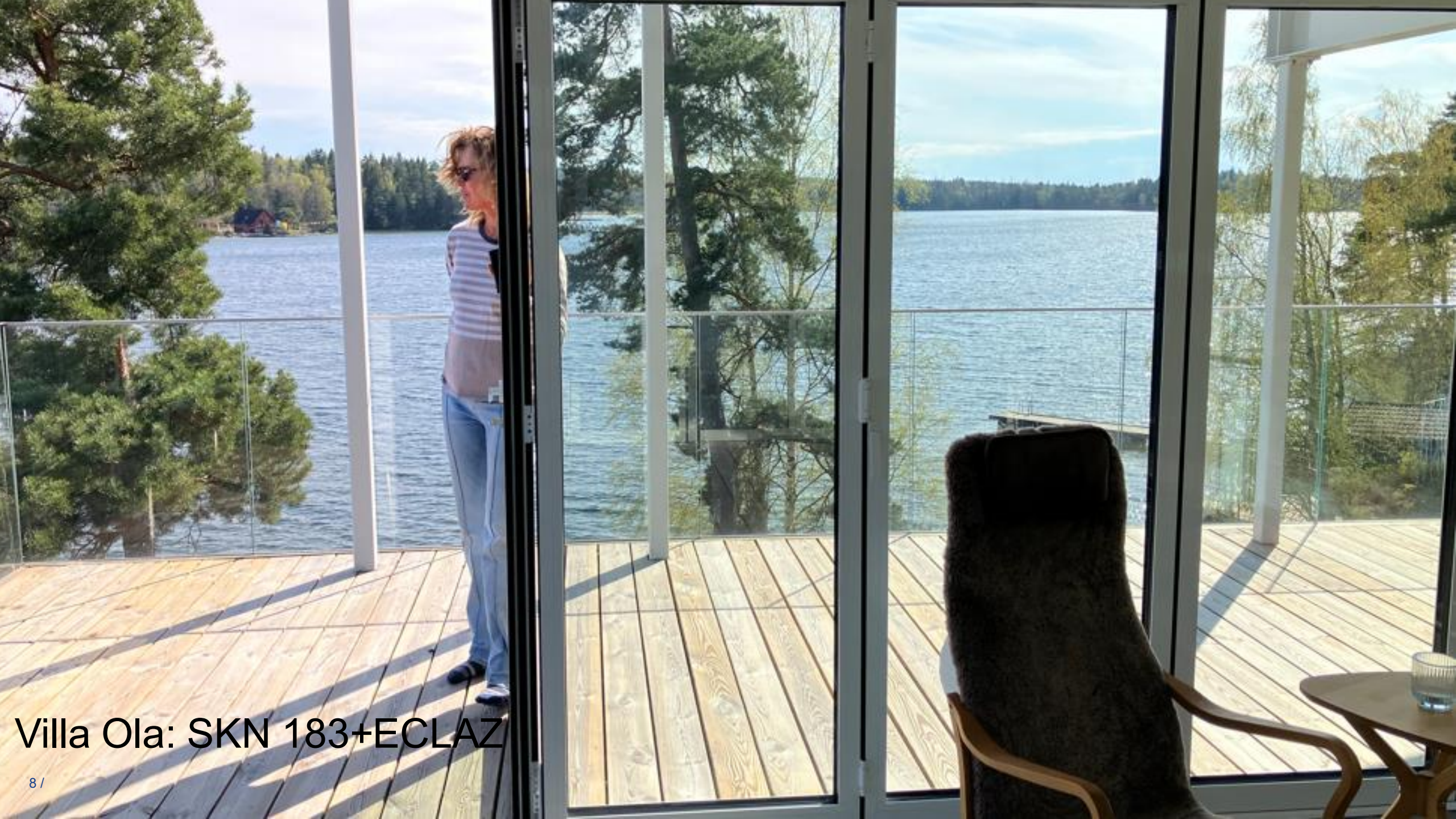

# Wisdome SKN 183 Diamant

+

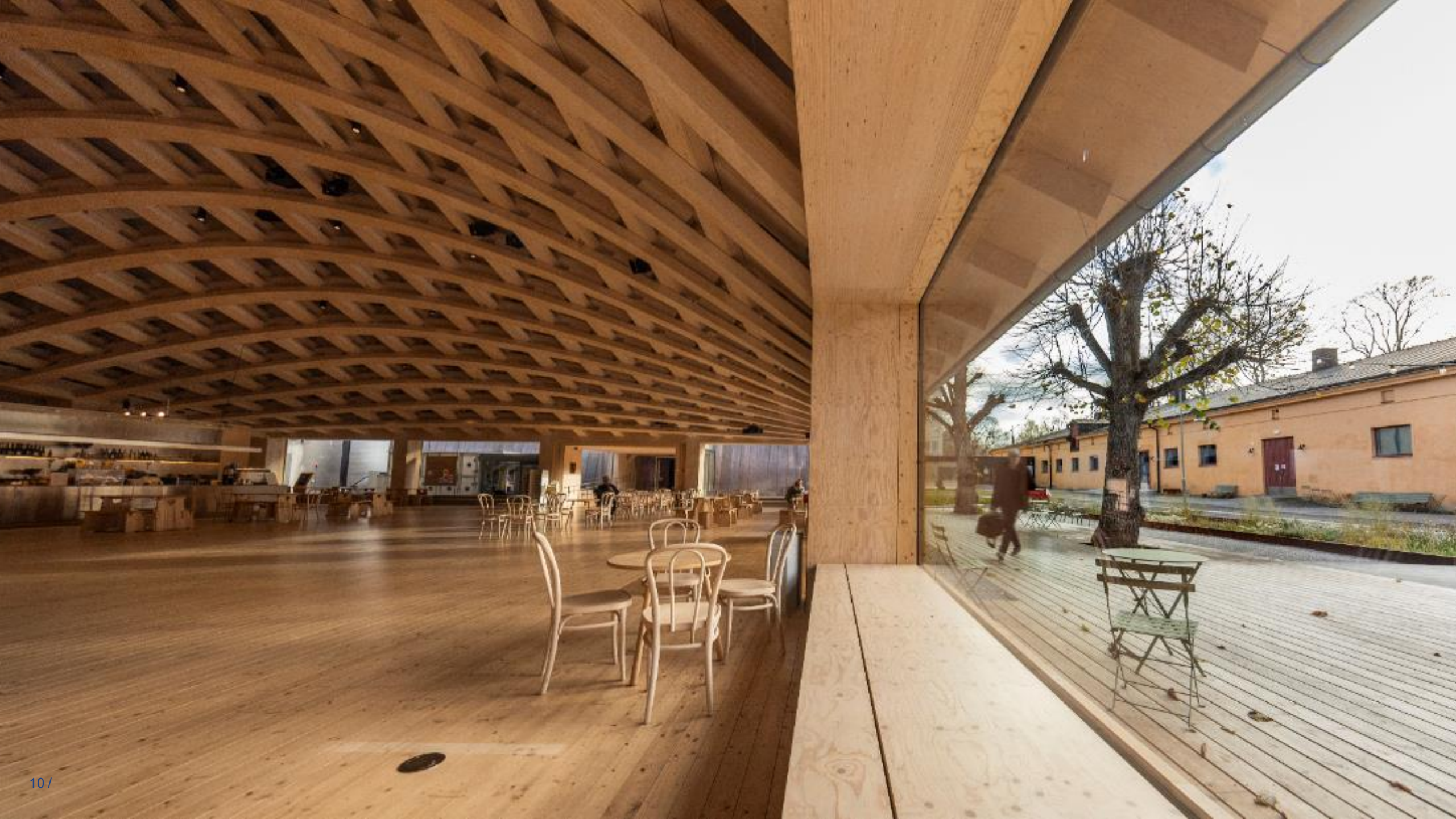

![](_page_10_Picture_0.jpeg)

![](_page_11_Picture_0.jpeg)

## Top floor: XTR 61/29+ECLAZ Diamant

WWWIII

![](_page_12_Picture_1.jpeg)

AND DESCRIPTION OF THE OWNER.

VIII (MININA)

![](_page_12_Picture_2.jpeg)

Innum

![](_page_13_Picture_0.jpeg)

## Gate:01 Frösundavik: XTR 70/33 Diamant

15/

![](_page_15_Picture_0.jpeg)

![](_page_16_Picture_0.jpeg)

![](_page_16_Picture_1.jpeg)

![](_page_17_Figure_0.jpeg)

![](_page_18_Picture_0.jpeg)

![](_page_19_Picture_0.jpeg)

# Hästen mock-up, UPB Liepaja

GETT

![](_page_21_Picture_0.jpeg)

- References for retail, residential and commercial facades
- Low carbon solutions for visual and thermal comfort
- Low carbon products

![](_page_21_Picture_4.jpeg)

#### **ADJUST GLASS COATING AND GLARE CONTROL CURTAIN COATING**

| Product              | LT   | g-value | <b>g-tot</b><br>Verosol* | <b>g-tot</b><br>Kvadrat** |
|----------------------|------|---------|--------------------------|---------------------------|
| TGU SKN 183 + ECLAZ  | >68% | 0,37    | 0,14                     | 0,18                      |
| TGU XTR 70/33+ ECLAZ | >63% | 0,31    | 0,12                     | 0,15                      |

\*g-tot for IGU + inside shading Verosol Silver Screen calculated EN 52022-3 summer case

\*\*g-tot for IGU + inside shading PVC-free Kvadrat Niesen ClearView enligt EN 52022-3 summer case Calculations done in ES-SO ESBO for IDA-ICE

![](_page_22_Picture_4.jpeg)

#### THE STORY OF REGIONENS HUS BEGINS AT AFRY HOUSE GOTHENBURG

![](_page_23_Picture_1.jpeg)

- Hybrid facade
- Openable window to service shading and outer skin

![](_page_23_Picture_4.jpeg)

#### **A NEW SOLUTION FOUND 2017**

![](_page_24_Picture_1.jpeg)

# Single skin

Inside shading

 30% cost reduction on whole facade

![](_page_24_Picture_5.jpeg)

![](_page_25_Picture_0.jpeg)

![](_page_25_Picture_1.jpeg)

**COST ADVANTAGES OF SOLAR CONTROL GLASS + INSIDE SHADING** 

- Low embodied carbon
- Low investment cost
- No maintenance
- Works every day of the year

![](_page_26_Picture_5.jpeg)

#### THE PHYSICS BEHIND THE SOLUTION

![](_page_27_Figure_1.jpeg)

28 /

#### THE MIDDLE CURVE IS PERFECT

![](_page_28_Figure_1.jpeg)

\_\_\_\_\_SAINT-GOBAIN

**COMFORT ADVANTAGES OF SOLAR CONTROL GLASS + INSIDE SHADING** 

- 50/50 solution, manual override feasible
- Originally a glare control solution
- Curtain before glass gives better views to outside than curtain after glass

![](_page_29_Picture_4.jpeg)

![](_page_30_Picture_0.jpeg)

#### EARLY STAGE PLANNING IS KEY WITH THIS SOLUTION

- Orientation influences Window to Wall Ratio (WWR)
- Room size influences WWR
- Cooling capacity influence WWR
- Summer night cooling
- District cooling
- Geotermal cooling

![](_page_31_Picture_7.jpeg)

Magasin X Uppsala NE/NW 100% glass

![](_page_33_Picture_0.jpeg)

#### **MAGASIN X: FACADE DESIGN ADAPTED TO ORIENTATION**

![](_page_34_Figure_1.jpeg)

![](_page_34_Picture_2.jpeg)

#### **GEOTHERMAL COOLING**

![](_page_35_Figure_1.jpeg)

Magasin X: Outer circle: consumed energy Inner circle: purchased energy

![](_page_35_Picture_3.jpeg)

![](_page_36_Picture_0.jpeg)

70/33+inside shading references, Window size effect of cooling effect in open office landscape 7 meters deep

![](_page_36_Picture_2.jpeg)

# Regionens Hus, Gothenburg, 20W/m2 air cooling

![](_page_37_Picture_1.jpeg)

# WWR 40% seen from inside

Merkurhuset, Gothenburg, 40W/m2 water cooling

![](_page_40_Picture_0.jpeg)

![](_page_41_Picture_0.jpeg)

## Kasper Salin-priset 2023

![](_page_42_Picture_4.jpeg)

![](_page_42_Picture_6.jpeg)

![](_page_42_Picture_9.jpeg)

![](_page_42_Picture_12.jpeg)

![](_page_42_Picture_15.jpeg)

#### **PRIORITIES FOR FACADE SOLUTIONS**

- 1. Static
- 2. Dynamic solution inside shading
- 3. Dynamic solution outside shading

![](_page_43_Picture_4.jpeg)

![](_page_44_Picture_0.jpeg)

- References for retail, residential and commercial facades
- Low carbon solutions for visual and thermal comfort
- Low carbon products

![](_page_44_Picture_4.jpeg)

![](_page_45_Picture_0.jpeg)

![](_page_45_Picture_1.jpeg)

-42% carbon footprint of ORAÉ® vs PLANICLEAR®

![](_page_45_Picture_3.jpeg)

**EPD** ERIFIED **6.64**kg  $CO_2 eq./m^2$  for 4mm **ORAÉ**<sup>®</sup>

# That means around -30/40%

carbon footprint for a glazing made with **ORAÉ®** vs regular glazing

![](_page_45_Picture_7.jpeg)

SAINT-GOBAIN GLASS

« Property of Saint-Gobain - All rights reserved »

# 70 000 m2 ORAÈ supplied March 2025

Habitat 7, Gothenburg, all glass on ORAÈ

WAR WAR WAN

#### **APPENDIX: WHAT PRODUCTS I WORK WITH AND WHY**

| Product (u-value 0,5)    | LT   | g-value |                       |
|--------------------------|------|---------|-----------------------|
| TGU ECLAZ + ECLAZ*       | >75% | 0,60    | Exterior screen       |
| TGU SKN 183 + ECLAZ      | >67% | 0,37    | Interior roller shade |
| TGU Xtreme 70/33+ ECLAZ  | >63% | 0,31    | Interior roller shade |
| TGU Xtreme 61/29 + ECLAZ | >55% | 0,26    | Interior roller shade |
| TGU Xtreme 50/22+ XN     | >40% | 0,19    | No shading            |

\*(u-value 0,6)

![](_page_47_Picture_3.jpeg)